# How to Remove your software license

Example step by step license removal

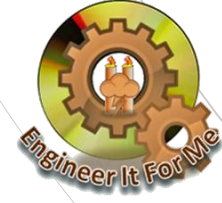

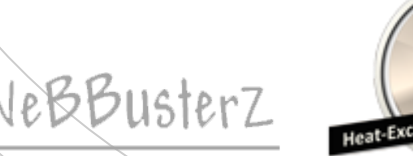

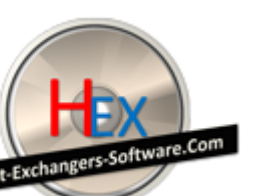

## Software license removal

- The procedure shown in this demonstration is the same for all our software products
- This Example uses one of our software to demonstrate the license removal process
- It shouldn't take you more than few minutes to complete!

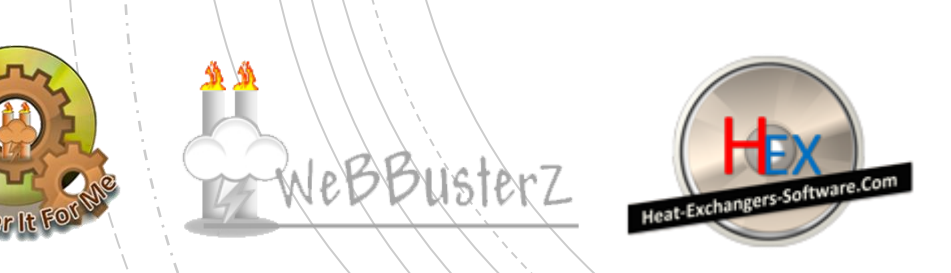

There are 2 methods available to remove software licenses.

We will go through METHOD 1 in this presentation!

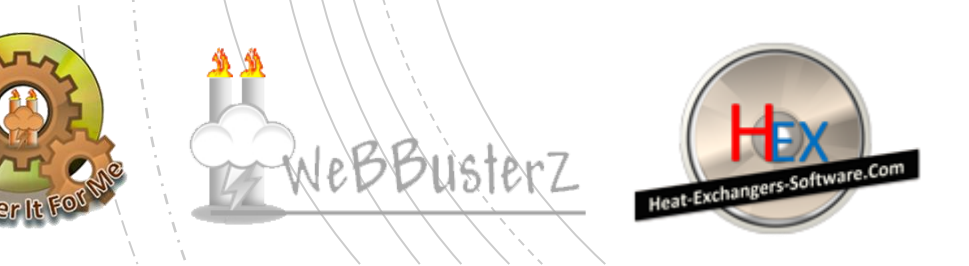

#### METHOD 1

1. Press the "Ctrl" button on your keyboard then release it

to activate the license removal process.

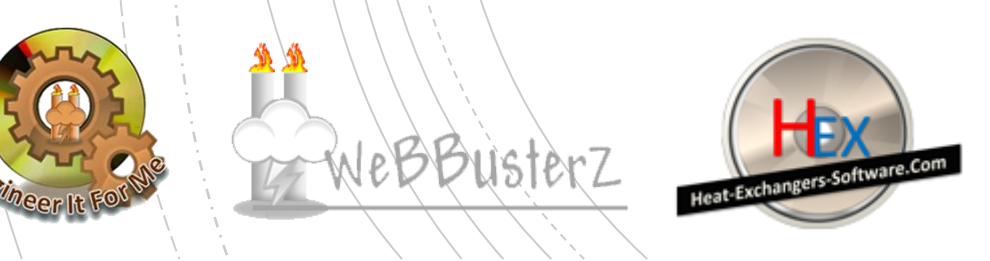

#### 2. Run the software,

You should see the a screen similar to the one shown below:

| ictivation code     |               |                                |                                |
|---------------------|---------------|--------------------------------|--------------------------------|
|                     | لي<br>ال      | Remove license                 |                                |
|                     |               |                                |                                |
|                     | Serial number | XXXX-XXXX-X                    | X-XXXX-XXXX                    |
|                     | Serial number | XXXX-XXXX-XX<br>Manage License | x-xxxx-xxxx<br>View log        |
| • Enter application | Serial number | XXXX-XXXX-XX<br>Manage License | X-XXXX-XXXX<br>View log<br>SED |

#### Software license removal METHOD 1

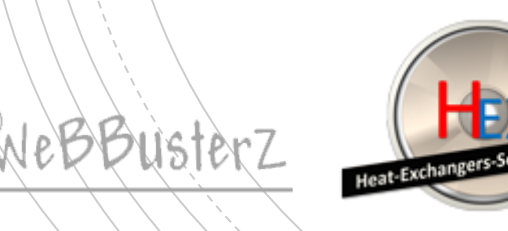

3. Select "Remove license" and click on "Continue >>" button

|                     | F30CAC17-86AB-40AB-E3C5 | -£87C                                           |
|---------------------|-------------------------|-------------------------------------------------|
| Activation code     |                         |                                                 |
|                     | Remo                    | ve license                                      |
|                     |                         |                                                 |
|                     | Serial number           | XXXX-XXX-XX-XXXX-XXXX                           |
|                     | Serial number           | XXXX-XXXX-XX-XXXX-XXXX<br>Nage License View log |
| C Enter application | Serial number           | XXXX-XXXX-XX-XXXX-XXXX<br>hage License View log |

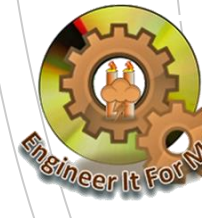

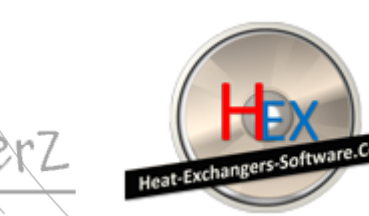

4. A confirmation message box will appear; click on "Yes" to confirm license removal

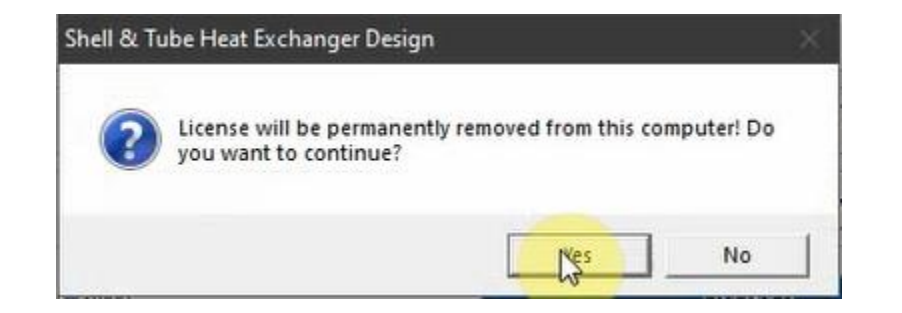

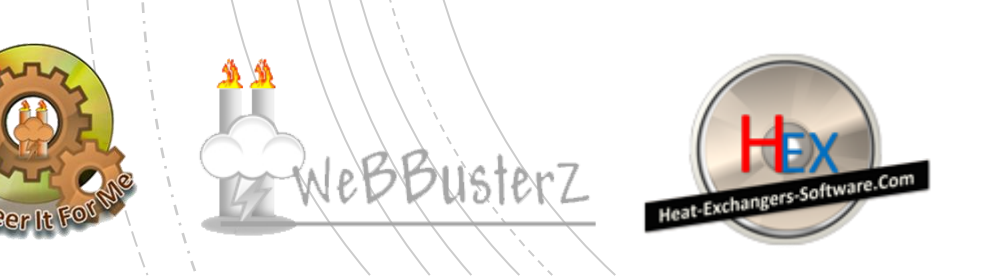

5. A Unique removal code will be generated for your software.

(This code will allow you to release the license from the activation center)

Example Code shown below for demonstration purpose

#### Software license removal METHOD 1

|          | FE93ACC7      | Removal code               |                   |   |
|----------|---------------|----------------------------|-------------------|---|
|          | License succe | essfully removed. Please s | ave removal code. |   |
|          |               | G                          |                   |   |
| <i>.</i> |               |                            | OK                | _ |
|          |               |                            |                   |   |
|          |               |                            | English           |   |

MAKE A NOTE OF THE LICENSE REMOVAL CODE!

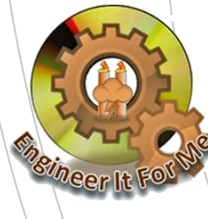

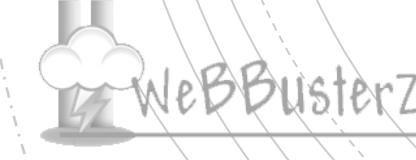

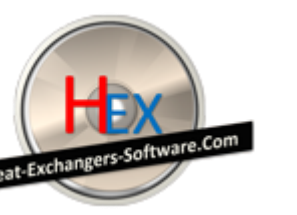

6. Visit the activation center

https://license.webbusterzengineering.com or http://license.webbusterzengineering.com

The login form should be displayed as below;

Enter your "Username" and "Password" to login

### Software license removal METHOD 1

| LOGIN                             |
|-----------------------------------|
| ▲ USERNAME                        |
| ······                            |
| Remember me                       |
| Forgot password?                  |
| Login                             |
| Click here to create new account. |

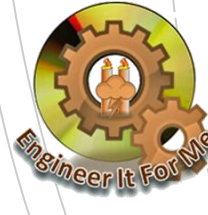

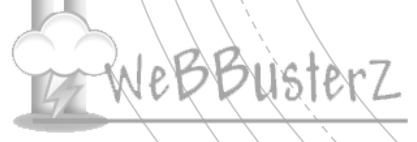

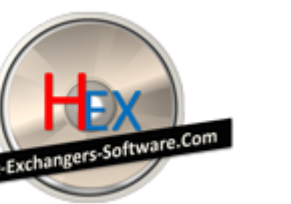

7. Click on "Manage your licenses" OR "Orders" link

### Software license removal METHOD 1

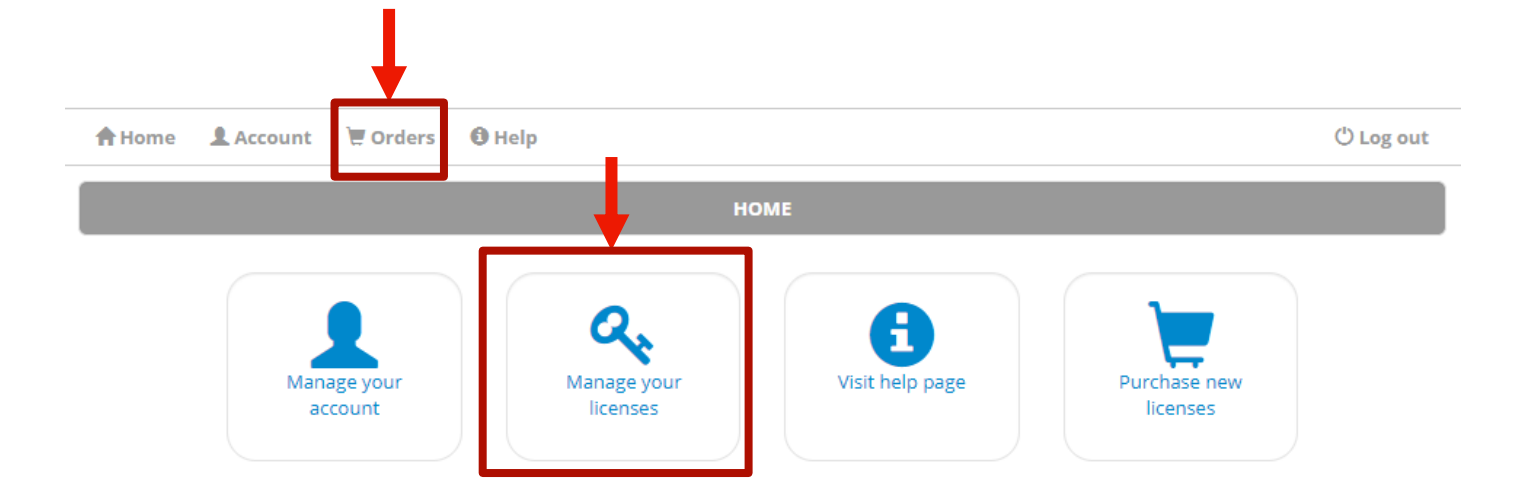

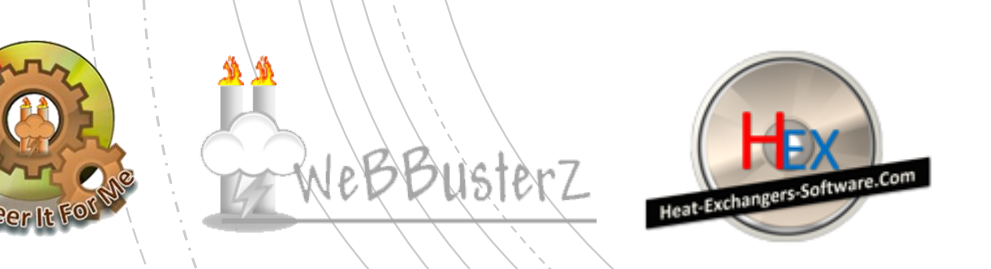

#### 8. Click on the KEY icon to view licenses for selected order

#### Software license removal METHOD 1

| le le i | the list of your active o                      | rders Diesse slick op 🙆 hutten te view lisens |                 |                     |          |           |         |
|---------|------------------------------------------------|-----------------------------------------------|-----------------|---------------------|----------|-----------|---------|
|         | ID                                             | Program name                                  | Date            | Licenses            | Seria    | l number  | + New ( |
| ٠,      | Quick Process & Instrumentation Diagram - v1.0 |                                               | 12/08/2020      | 2/0                 | xxxx-xxx | x-xx-xxxx | -xxxx   |
| ~       | 2 Shell & Tube Heat Ex                         | Fube Heat Exchanger Design - v3.5 13/08/2020  | 1/1             | xxxx-xxxx-xx-xxx-xx |          |           |         |
|         |                                                |                                               |                 |                     |          |           |         |
|         |                                                |                                               |                 |                     |          |           |         |
| of 1    | licenses currently acti                        | vated for this order.                         |                 |                     |          |           |         |
| of 1    | licenses currently acti                        | vated for this order.<br>Machine ID           | Activation code | 5                   | Note     | Activated | Expires |

Activation center (ACEN)

Webbusterz Engineering

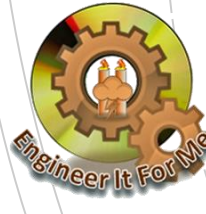

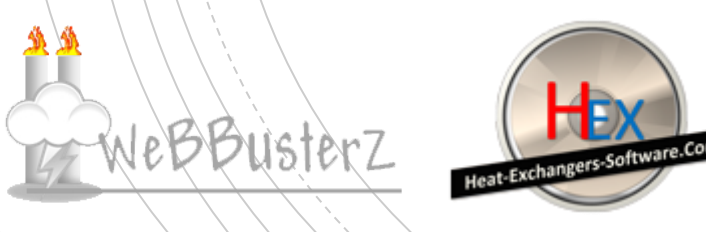

#### 9. Click on the "-" symbol to remove the license

#### (A removal code textbox should appear)

|         | ID                     | Program name               | Date                     | Licenses    | Seri     | al number   |        |
|---------|------------------------|----------------------------|--------------------------|-------------|----------|-------------|--------|
| ۹,      | 1 Quick Process & Inst | rumentation Diagram - v1.0 | 12/08/2020               | 2/0         | xxxx-xxx | xx-xx-xxxx- | xxx    |
| a,      | 2 Shell & Tube Heat Ex | changer Design - v3.5      | 13/08/2020               | 1/1         | xxxx-xxx | xx-xx-xxxx- | xxx    |
|         |                        |                            |                          |             |          |             |        |
|         | Site code              | Machine ID                 | Activation code          |             | Note     | Activated E | xpires |
|         | 20CAC17                | B6AB-4DAB-E3C5-E87C        | 222FA7F7-EF8E5352-B58381 | 4F-3ED88308 |          | 13/08/2020  | N/A    |
| 8       | Ins                    |                            |                          |             |          |             |        |
| emov    | val code               |                            |                          |             |          |             |        |
| emov    | val code               |                            |                          |             |          |             |        |
| C Remov | val code               |                            |                          |             |          |             |        |
| C Rem   | val code               |                            |                          |             |          |             |        |

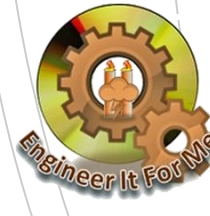

WeBBusterZ

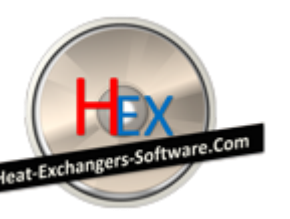

#### 10. Enter the removal code that was generated in step 5.

#### Then Click on "Remove license" button

| ID                   |                                                                     | Program name                             | Date                      | Licenses                   | Seria            | l number   |                |
|----------------------|---------------------------------------------------------------------|------------------------------------------|---------------------------|----------------------------|------------------|------------|----------------|
| a, 1                 | Quick Process & Instrumentation Diagram - v1.0                      |                                          | 12/08/2020                | 2/0                        | xxxx-xxxx-xx-xx- |            | xxxx           |
| a, 2                 | Shell & Tube Heat Exch                                              | hell & Tube Heat Exchanger Design - v3.5 |                           | 13/08/2020 1/1 <b>XXX</b>  |                  | -xx-xxx-:  | xxxx           |
|                      |                                                                     |                                          |                           |                            |                  |            |                |
| lid remo             | oval code is required                                               |                                          |                           | et store to ten i e i tote |                  |            | Contraction of |
|                      |                                                                     | Machine ID                               | Activation code           | F                          | Note             | Activated  | Expire         |
| lid remo<br>for lice | oval code is required                                               | B6AB-4DAB-E3C5-E87C                      | 222FA7F7-EF8E5352-B58381- | 4F-3ED88308                |                  | 13/08/2020 | N/A            |
| lid remo             | oval code is required<br>ense removal and<br>transfer.              | B6AB-4DAB-E3C5-E87C                      | 222FA7F7-EF8E5352-B58381  | 4F-3ED88308                |                  | 13/08/2020 | N/A            |
| lid remo             | Site code<br>oval code is required<br>ense removal and<br>transfer. | B6AB-4DAB-E3C5-E87C                      | 222FA7F7-EF8E5352-B58381- | 4F-3ED88308                |                  | 13/08/2020 | N/A            |
| lid remo             | FE93ACC7                                                            | B6AB-4DAB-E3C5-E87C                      | 222FA7F7-EF8E5352-B58381- | 4F-3ED88308                |                  | 13/08/2020 | N/A            |

Cer It For Me

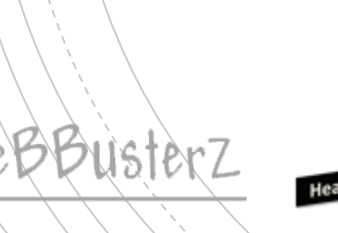

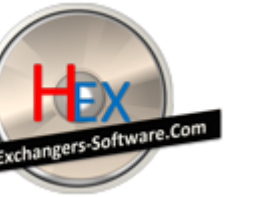

**11.** The license will be removed and released from our server, this should allow activation on new computer

#### Software license removal METHOD 1

| This is | is is the list of your active orders. Please click on 🔍 button to view licenses for selected order. |                     |                             |                 |          |                        |           |         | order |
|---------|----------------------------------------------------------------------------------------------------|---------------------|-----------------------------|-----------------|----------|------------------------|-----------|---------|-------|
|         | ID                                                                                                  |                     | Program name                | Date            | Licenses | Licenses Serial number |           |         |       |
| ٩       | 1 (                                                                                                 | Quick Process & Ins | trumentation Diagram - v1.0 | 12/08/2020      | 2/0      | xxxx-xxxx-             | -xx-xxxx- | xxxx    |       |
| ٩,      | 2 9                                                                                                 | Shell & Tube Heat B | xchanger Design - v3.5      | 13/08/2020      | 1/0      | 0 xxxx-xxx-xx-xxx-xxx  |           |         |       |
|         |                                                                                                    |                     |                             |                 |          |                        |           |         | 1     |
| 0 of    | 1 lice                                                                                              | enses currently act | ivated for this order.      |                 |          |                        |           |         |       |
|         |                                                                                                    | Site code           | Machine ID                  | Activation code |          | Note                   | Activated | Expires |       |
| +       |                                                                                                    | 1                   |                             |                 |          |                        |           |         |       |

ORDERS AND LICENSES

<u>Please use your own removal code and serial number, the ones</u> <u>above is for demonstration purpose!</u>

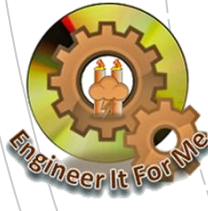

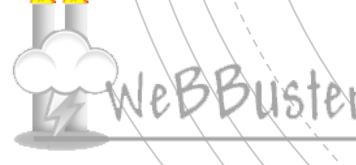

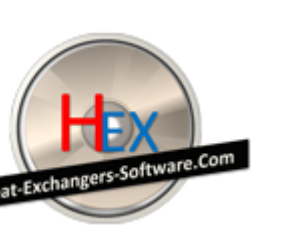